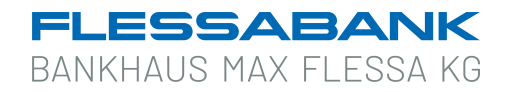

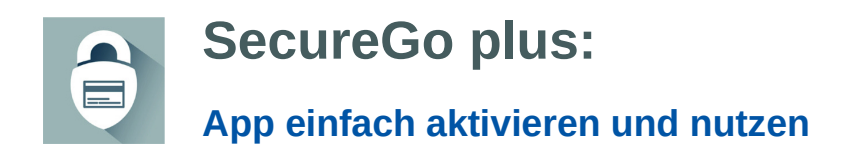

Gehen Sie beim Online-Banking und bei Online-Zahlungen mit Ihrer Mastercard auf Nummer sicher – und machen Sie es sich noch bequemer, denn mit der **SecureGo plus App** geben Sie Transaktionen ganz einfach frei.

## So aktivieren Sie SecureGo plus

 Installieren Sie die SecureGo plus App auf Ihrem Smartphone. Sie erhalten SecureGo plus sowohl im Apple App Store als auch im Google Play Store. Jetzt QR-Code scannen und SecureGo plus installieren:

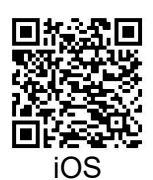

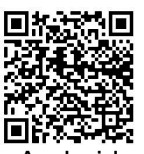

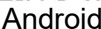

- 2. Legen Sie einen individuellen Freigabe-Code fest und merken Sie sich diesen gut. Mit dem Code können Sie künftig Aufträge freigeben. Statt des Freigabe-Codes können Sie zur Freigabe Ihrer Transaktionen künftig auch den Fingerabdruck oder die Gesichtserkennung verwenden.
- Wählen Sie nun im Menü den Auswahlpunkt "Aktivierungscode einscannen" und scannen Sie anschließend den Aktivierungscode im Anschreiben oder geben Sie ihn ein.

## Die Aktivierung ist damit abgeschlossen!

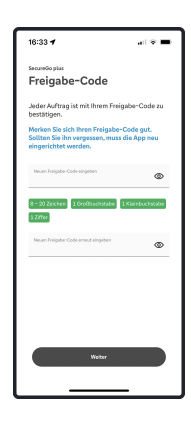

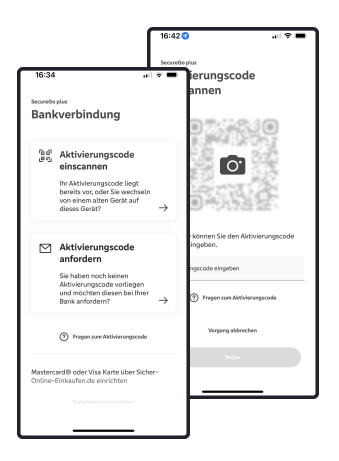

## Und so nutzen Sie SecureGo plus

 Geben Sie Ihre Transaktion im Online-Banking ein oder lösen Sie eine Online-Zahlung mit Ihrer Mastercard aus. Sie erhalten automatisch eine Push-Nachricht auf Ihrem mobilen Endgerät.

Öffnen Sie die SecureGo plus App, indem Sie das App-Icon oder die Push-Nachricht auf Ihrem mobilen Endgerät antippen. Prüfen Sie die Auftragsdaten.

 Bestätigen Sie die Transaktion mit Ihrem individuellen Freigabe-Code, Ihrem Fingerabdruck oder der Gesichtserkennung Ihres mobilen Endgeräts. Alternativ geben Sie die angezeigte TAN ein.

 Sie erhalten in der SecureGo plus App den Hinweis, dass der Auftrag erfolgreich ausgeführt wurde. Prüfen Sie die erfolgreiche Ausführung des Auftrags in Ihrer Anwendung.

Haben Sie noch Fragen zur Einrichtung oder Nutzung der App? Melden Sie sich gerne bei Ihrer Kundenberaterin/Ihrem Kundenberater oder bei unserer Electronic-Banking-Servicestelle unter der Telefonnummer +49 9721 531-333.

## Wichtiger Hinweis:

Um SecureGo plus optimal nutzen zu können, empfehlen wir die Aktivierung von Push-Nachrichten für diese App.

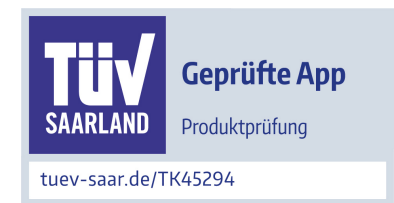

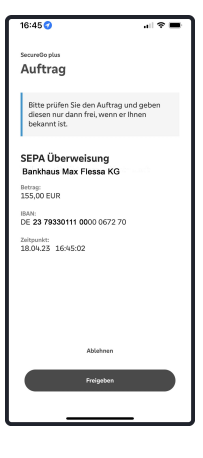

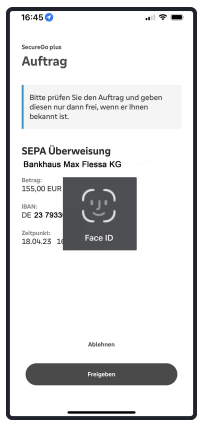

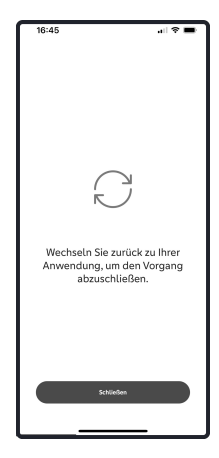